# MaxEDM 大量發信系統 郵件軟體設定教學

## 匯智資訊 CCOUDMAX www.cloudmax.com.tw

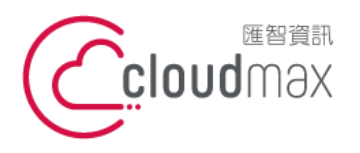

## 【版權及商標聲明】

Cloudmax 匯智提供用戶大量發信系統服務,本文件由 Cloudmax 匯智製作,用於教導用 戶進行系統之相關設定,內容中所使用的郵件工具非為 Cloudmax 匯智設計及擁有,若對 程式資訊有疑問,請洽程式提供商。

本文件所引用之各商標及商品名稱分屬其合法註冊公司所有,絕無侵權之意,特此聲明。

## 【有限擔保責任聲明】

Cloudmax 匯智盡力製作本說明文件其正確性,但不擔保本文件無任何瑕疵,亦不為使用本 說明文件而引起之衍生利益損失或意外損毀之損失擔保責任。若對本文件有任何疑問與建 議,可利用下方資訊與我們聯繫:

- 電話:+886-2-2718-7200
- 傳真:+886-2-2718-1922
- 信箱:service@cloudmax.com.tw

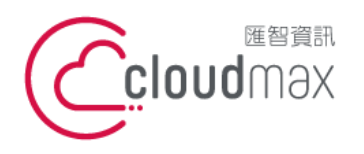

錄 日

一般採用郵件軟體(如:Windows Live Mail, Outlook...等)收發信件,內收郵件 (POP3) 與外寄郵件 (SMTP) 都會設定同一組資料,而現在要改為採用 MaxEDM 的寄信服務來發 信,但仍需保留原有的收信帳號及顯示原有的寄件人資訊,則需將外寄郵件更改為 MaxEDM 主機資訊,但內收郵件主機資訊不變動。

| — 、        | Outlook 設定步驟           | .1 |
|------------|------------------------|----|
|            |                        |    |
| _ 、        | Windows Live Mail 設定步驟 | .5 |
|            |                        |    |
| $\equiv$ 、 | MaxEDM Web 平台設定步驟      | .8 |
|            |                        |    |

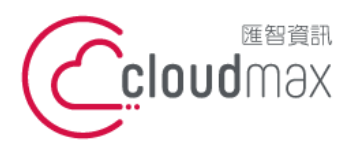

106073 台北市大安區仁愛路四段 25 號 3 樓 t. +886-2-2718-7200 3F., No. 25, Sec. 4, Ren'ai Rd., Da' an Dist., Taipei City 106073, Taiwan (R.O.C.)

f. +886-2-2718-1922

- 一、Outlook 設定步驟
  - 1. 開啟 Outlook,點選左上方「檔案」→「資訊」→「+新增帳戶」。

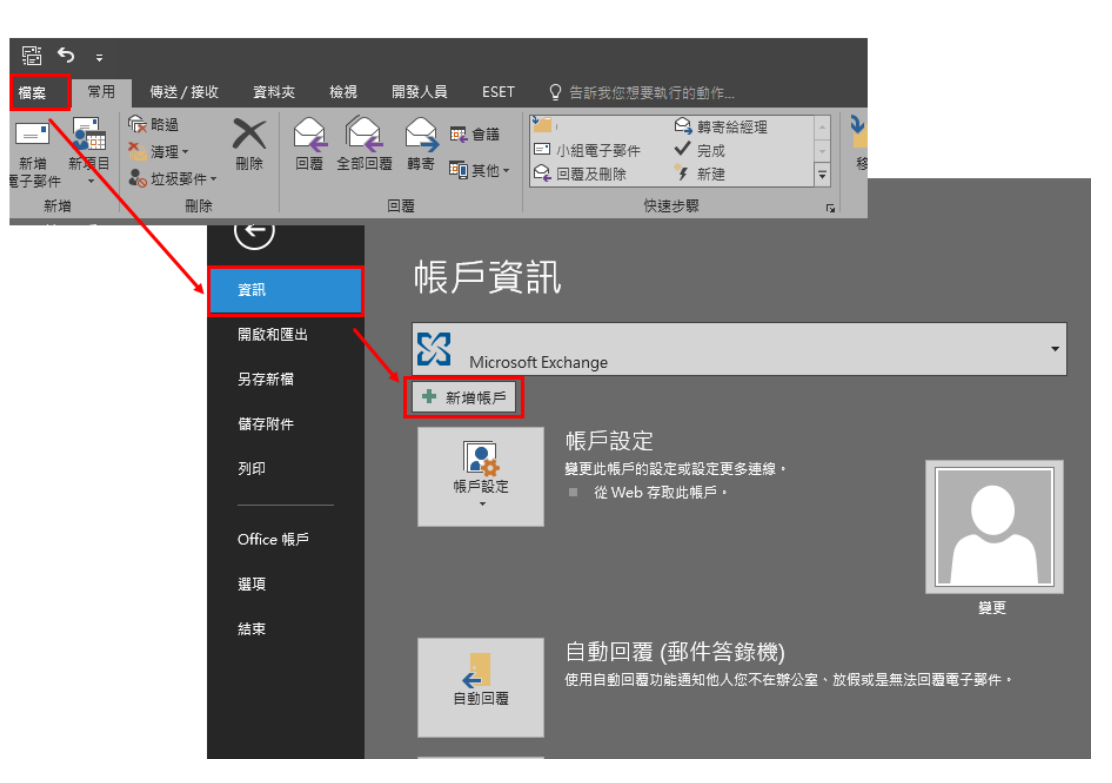

2. 於下圖中選擇「手動設定或其他伺服器類型」→「下一步」。

| 新増帳戶                 |                      | ×    |
|----------------------|----------------------|------|
| 自動帳戶設定<br>手動設定帳戶或選   | 連線至其他伺服器類型。          | ×    |
| ○電子鄄件帳戶(A)           |                      |      |
| 您的名稱(Y):             |                      |      |
| 電子郵件地址(E):           | 範例 ellen@contoso.com |      |
| 密碼(P):<br>重新鍵入密碼(T): | 建入绳隙洞路服務提供者給您的容碼。    |      |
| ● 手動設定或其他伺服          | 服器類型(M)              | > 取満 |

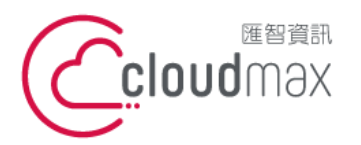

106073 台北市大安區仁愛路四段 25 號 3 樓 t. +886-2-2718-7200 3F., No. 25, Sec. 4, Ren'ai Rd., Da' an Dist., Taipei City 106073, Taiwan (R.O.C.)

f. +886-2-2718-1922

3. 選擇「POP 動設定或其他伺服器類型」→「下一步」。

| 新道帳戶                                                                                                    | ×  |
|----------------------------------------------------------------------------------------------------|----|
| 選擇服務                                                                                                    | ×  |
| <ul> <li>○ Outlook.com 或 Exchange ActiveSync 相容服務(A)<br/>連線至服務 (如 Outlook.com) 以存取電子郵件、行事層、連絡人和工作</li> <li>● POP 或 IMAP(P)<br/>連線至 POP 或 IMAP 電子郵件帳戶</li> </ul> |    |
| < 上一步(B) 下一步(N) >                                                                                                    | 取消 |

- 4. 於下圖中,有4個部份需設定,說明如下:
  - (1) 使用者資訊區塊:輸入你的名字及 Email。
  - (2) 伺服器資訊部份:選擇帳戶類型選擇 POP3,內送郵件伺服器及外寄郵件伺服器 皆輸入 dm.cloudmax.com.tw。
  - (3) 登入資訊部份請輸入您的郵件帳號及密碼。
  - (4) 點選「其他設定」。

| 新増帳戶                                                                                                    |                                                                                 |                    |                                                                                                    | × |
|----------------------------------------------------------------------------------------------------|---------------------------------------------------------------------------------|--------------------|----------------------------------------------------------------------------------------------------|---|
| POP 和 IMAP 帳戶設定<br>輸入帳戶的郵件伺服器設                                                                                                    | 定。                                                                              |                    |                                                                                                    | × |
| 使用者資訊<br>您的名稱(Y):<br>電子鄧件地址(E):<br>伺服器資訊<br>帳戶類型(A):<br>內送鄧件伺服器(I):<br>外寄鄧件伺服器 (SMTP)(O):<br>登入資訊<br>使用者名稱(U):<br>密碼(P):<br>☑ 顧要使用安全密碼驗證 (SP | 輸入你的名字  輸入你的Email  POP3  ✓  dm.cloudmax.com.tw  dm.cloudmax.com.tw  N  A) 登入(Q) | <b>1</b><br>2<br>3 | <ul> <li>潮試帳戶設定</li> <li>我們建議您測試帳戶,以確保輸入正確。</li> <li>測試帳戶設定(T)</li> <li>过按[下一步]時自動測試帳戶設定(S)</li> <li>傳送新郵件到:</li> <li>④新増 Outlook 資料櫃(W)</li> <li>○現有 Outlook 資料櫃(X)</li> <li>塗覽(S)</li> </ul> |   |
|                                                                                                    |                                                                                 |                    | < 上一步(B) 下一步(N) > 取〉                                                                                                    | ġ |

5. 點選其他設定後,點選外寄伺服器分頁,進行外寄伺服器內容設定,設定完成後點確

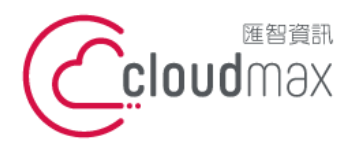

106073 台北市大安區仁愛路四段 25 號 3 樓 t. +886-2-2718-7200 3F., No. 25, Sec. 4, Ren'ai Rd., Da' an Dist., Taipei City 106073, Taiwan (R.O.C.)

f. +886-2-2718-1922

定即可:

- (1) 勾選「我的外寄伺服器(SMTP)需要驗證」。
- (2) 點選「使用下列登入」,於「使用者名稱」及「密碼」的地方,輸入登入

MaxEDM 平台的完整帳號與密碼。

| 網際網路郵件設定      |                          | × |
|---------------|--------------------------|---|
| 一般 外寄伺服器 進    | 階                        |   |
| ☑ 我的外寄伺服器 (SM | TP) 需要驗證(O)              |   |
| ○ 使用與內送郵件伺    | ]服器相同的設定(U)              |   |
| ● 使用下列登入(L)   |                          |   |
| 使用者名稱(N):     | 輸入MaxEDM帳號               |   |
| 密碼(P):        | ****                     |   |
| □ 需要安全密碼      | ☑ 記住密碼(R)<br>驗證 (SPA)(Q) |   |
| ○在傳送郵件前登入     | 內送郵件伺服器(I)               |   |
|               |                          |   |
|               |                          |   |
|               |                          |   |
|               |                          |   |
|               |                          |   |
|               |                          |   |
|               | 確定 取消                    |   |

6. 完成所有設定後,回到下圖畫面中,點選「測試帳戶設定」,以確定帳戶設定是否正 確。

| 新增帳戶                           |                    |                              |
|--------------------------------|--------------------|------------------------------|
| POP 和 IMAP 帳戶設定<br>輸入帳戶的郵件伺服器設 | 定。                 |                              |
| 使用者資訊                          |                    | 測試帳戶設定                       |
| 您的名稱(Y):                       | 輸入你的名字             | 我們建謹您測試帳戶,以確保輸入正確。           |
| 電子郵件地址(E):                     | 輸入你的Email          |                              |
| 伺服器資訊                          |                    | 測試帳戶設定(T)                    |
| 帳戶類型(A):                       | POP3               | 同体「下」をつきを受けていた。              |
| 內送郵件伺服器(I):                    | dm.cloudmax.com.tw | ☑ 按 [ □ □ □ ] 时日到,例以版广設(2(3) |
| 外寄鄞件伺服器 (SMTP)(O):             | dm.cloudmax.com.tw | ●新道 Outlook 資料櫃W)            |
| 登入資訊                           |                    | ○ 現有 Outlook 資料檔(X)          |
| 使用者名稱(U):                      | 輸入你的Email          | (S) 碧樹                       |
| 密碼(P):                         | *****              | (24.3%) (*)                  |
|                                | ?住密碼(R)            |                              |
| 🗌 需要使用安全密碼驗證 (SP               | A) 登入(Q)           |                              |
|                                |                    | 其他設定(M)                      |
|                                |                    |                              |
|                                |                    | < トーキ(R) 下一キ(N) > 取当         |
|                                |                    | - 1 9(0) 1 9(N) × X/M        |

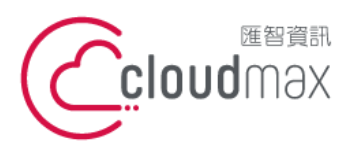

106073 台北市大安區仁愛路四段 25 號 3 樓 t. +886-2-2718-7200 3F, No. 25, Sec. 4, Ren'ai Rd., Da' an Dist., Taipei City 106073, Taiwan (R.O.C.)

7. 測試帳戶設定成功的話,會出現如下圖畫面,點選「關閉」 → 「下一步」。

| 測試帳戶設定                             |     |  |  |  |  |  |
|------------------------------------|-----|--|--|--|--|--|
| 恭喜您!已成功完成所有的測試。按一下 [關閉] 再繼續。 停止(S) |     |  |  |  |  |  |
| 關閉(C)                              |     |  |  |  |  |  |
| 工作 錯誤                              |     |  |  |  |  |  |
| 工作                                 | 狀態  |  |  |  |  |  |
| ✔_登入到內送郵件伺服器 (POP3)                | 已完成 |  |  |  |  |  |
| ✔ 傳送測試電子郵件訊息                       | 已完成 |  |  |  |  |  |
|                                    |     |  |  |  |  |  |
|                                    |     |  |  |  |  |  |

8. 出現下圖畫面表示設定完成,點選完成即可。

| 新増電子郵件帳戶           | × |
|--------------------|---|
|                    |   |
|                    |   |
| 已完成設定!             |   |
| 我們已取得設定您帳戶所需的全部資訊。 |   |
|                    |   |
|                    |   |
|                    |   |
|                    |   |
|                    |   |
|                    |   |
|                    |   |
|                    |   |
|                    |   |
|                    |   |
| < 上一步(B) 完成        |   |

9. 最後,發信的時候記得選取正確的寄件人,就可以成功利用 MaxEDM 發信了!

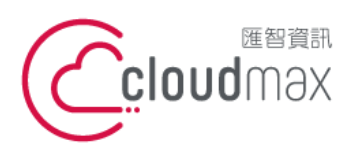

106073 台北市大安區仁愛路四段 25 號 3 樓 t.+886-2-2718-7200 3F., No. 25, Sec. 4, Ren'ai Rd., Da' an Dist., Taipei City 106073, Taiwan (R.O.C.)

f. +886-2-2718-1922

- 二、Windows Live Mail 設定步驟
  - 1. 開啟 Windows Live Mail → 帳戶 → 電子郵件

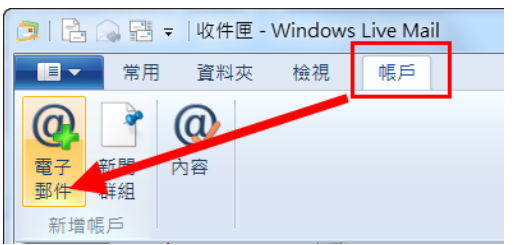

- 2. 新增電子郵件帳戶
  - (1) 電件郵件地址這邊請先填入你原本的 Email 帳號,並填入密碼
  - (2) 將「手動設定伺服器設定」打勾
  - (3) 下一步

| Windows Live Mail                                                                                                  | ×                                                                          |
|----------------------------------------------------------------------------------------------------|----------------------------------------------------------------------------|
| 新增電子郵件帳戶<br><sup>如果您擁有 Windows Live ID,</sup> 請立即登入<br>登入 Windows Live                                             | • 否則可在稍後建立一個 ID •                                                          |
| 電子郵件地址:<br>輸入你的 Email<br>取得 Windows Live 電子郵件地址<br>密碼:<br>輸入你的 Email 密碼<br>✓ 記住此密碼(B)<br>您傳送郵件的顯示名稱:<br>輸入你的 Email | 大多數電子郵件帳戶皆可使用 Windows Live Mail 郵件軟<br>體,包括<br>Hotmail<br>Gmail<br>以及其他服務。 |
| □ 時期報/一級病法設電了部件報/(D)                                                                                               | 取消 下一步                                                                     |

- 3. 設定伺服器設定
  - (1) 內送信伺服器資訊:「伺服器類型」使用預設 POP 。
  - (2) 伺服器位址:請輸入 MaxEDM 主機資訊 dm.cloudmax.com.tw, 連接埠 110 (預設值不用更改)。
  - (3) 使用下列進行驗證: 純文字(預設值)
  - (4) 登入使用者名稱:輸入你的 Email 帳號
  - (5) 外寄郵件伺服器資訊:伺服器位址請填寫 dm.cloudmax.com.tw, 連接埠 25 (預 設值不用更改)。
  - (6) 將「需要驗證」打勾。
  - (7) 點選「下一步」。

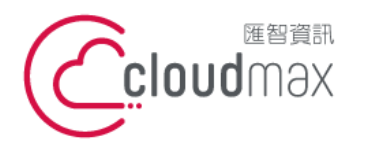

106073 台北市大安區仁愛路四段 25 號 3 樓 t. +886-2-2718-7200 3F., No. 25, Sec. 4, Ren'ai Rd., Da' an Dist., Taipei City 106073, Taiwan (R.O.C.)

f. +886-2-2718-1922

| 为注题任何明察读明                            |      | 从古职任何职导诸国                                                |      |
|--------------------------------------|------|----------------------------------------------------------|------|
| 司服器類型:                               |      | 伺服器位址:                                                   | 連接埠: |
| POP                                  | •    | 輸入 MaxEDM 主機                                             | 25   |
| 司服器位址:                               | 連接埠: | <ul> <li>□ 需要安全連線 (SSL)(R)</li> <li>☑ 需要驗證(A)</li> </ul> | -    |
| ···································· | 110  |                                                          |      |
| 純文字                                  | •    |                                                          |      |

- 4. 點選「完成」後,已完成新增您的電子郵件帳戶。 但設定到這裡還無法使用 MaxEDM 寄信唷!還需要指定外寄郵件伺服器。
- 5. 點擊 → 選項 → 電子郵件帳戶,再選取剛才設定的帳號,按下右方的「內 容」

| ○ 日 ○ ○ ○ ○ ○ ○ ○ ○ ○ ○ ○ ○ ○ ○ ○ ○ ○ ○                                                                                                    | 帳戶                   | 18                                                            | X              |
|----------------------------------------------------------------------------------------------------|----------------------|---------------------------------------------------------------|----------------|
| ■<br>「<br>「<br>「<br>」<br>「<br>」<br>「<br>」<br>「<br>」<br>「<br>」<br>「<br>」<br>「<br>」<br>「<br>」<br>「<br>」<br>「<br>」<br>「<br>」<br>「<br>」<br>「<br>」<br>「<br>」<br>「<br>」<br>」<br>「<br>」<br>」<br>」<br>」<br>「<br>」<br>」<br>」<br>」<br>」<br>」<br>」<br>」<br>」<br>」<br>」<br>」<br>」 |                      | 創來設定新的電子郵件帳戶或新聞詳組訂閱。<br>匯出、移除帳戶或取购訂閱,請先加以遵取。<br>ccount1(預設帳戶) | 新增(A)          |
| → 列印(P) 前間群組(U)<br>→ 新聞群組(U)<br>下 産人整件(n) 所聞 辞(D)                                                                                                    | 變更您的電子郵件帳戶選項<br>連絡人目 | maxedm account(Maxedm)<br>maxedm@doudmax.com.tw<br>目録         |                |
| ▲ A S H W W W W W W W W W W W W W W W W W W                                                                                                    |                      |                                                               | 匯入(1)<br>匯出(E) |
| ₩項(Q) 2 ,                                                                                                    |                      |                                                               | 關閉             |

- 6. 進入內容 / 伺服器
  - (1) 將「我的伺服器需要驗證」打勾
  - (2) 按下「設定」
  - (3) 登入資訊, 改選「登入方式」, 並填入登入 MaxEDM 平台的完整帳號與密碼

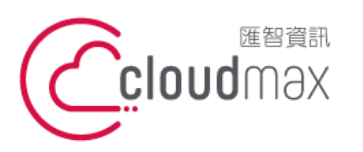

106073 台北市大安區仁愛路四段 25 號 3 樓 t. +886-2-2718-7200 3F., No. 25, Sec. 4, Ren'ai Rd., Da' an Dist., Taipei City 106073, Taiwan (R.O.C.)

f. +886-2-2718-1922

## (4) 最後按下「確定」

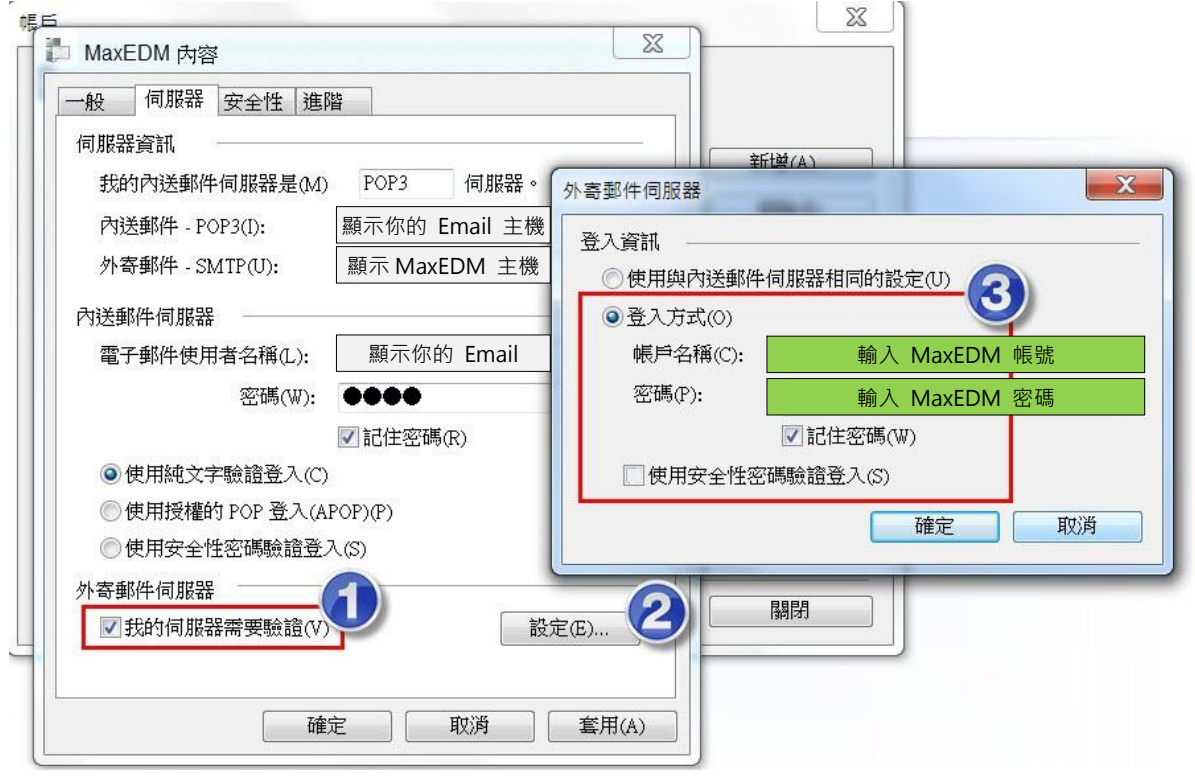

7. 完成設定後,您的 Windows Live Mail 就會有 2 個以上的寄件人,當你要使用 MaxEDM 服務發信時,記得要選擇對的寄件人 。

| 2107             | el!                | ↓ - │新郵件                                            |    |     |                                                                                                    |                                                |                                  | - 0 ×                                        |
|------------------|--------------------|-----------------------------------------------------|----|-----|----------------------------------------------------------------------------------------------------|------------------------------------------------|----------------------------------|----------------------------------------------|
|                  | 郵件 插               | 入 選項                                                |    |     |                                                                                                    |                                                |                                  | 0                                            |
| <b>ご</b> ん<br>貼上 | 微軟正黑<br><b>B</b> 【 | ₩ - 12 - ₩<br>U abs × x <sup>1</sup> Ø - <u>A</u> - |    | 純文字 | <ul> <li>↓ 附加檔案</li> <li>●</li> <li>●</li></ul> | <ul> <li>新增</li> <li>A積</li> <li>A積</li> </ul> | !<br>遞送                          | A受<br>編輯<br>•                                |
| 剪貼簿              |                    | 字型                                                  | 段落 | 純文字 | 插入                                                                                                    | 連絡人                                            |                                  |                                              |
| 傳送               | 收件者<br>副本<br>密件副本  |                                                     |    |     | ŧ                                                                                                    | 9件者 maxedmad<br>account1@<br>maxedma           | ccount@c<br>@cloudma<br>ccount@c | loudmax.com.tw<br>x.com.tw<br>loudmax.com.tw |
|                  | 主旨                 |                                                     |    |     |                                                                                                    |                                                | 隱藏                               | 副本和密件副本                                      |
|                  |                    |                                                     |    |     |                                                                                                    |                                                |                                  |                                              |
|                  |                    |                                                     |    |     |                                                                                                    |                                                |                                  |                                              |

7

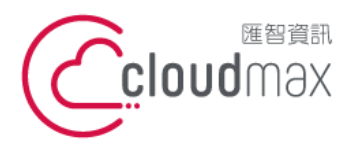

-₩ 。

### 三、MaxEDM Web 平台設定步驟

MaxEDM 服務也有提供 Web 平台直接寄信的功能,若您有直接採 Web 平台發信的需求,需先進行以下設定,才能讓寄出的信件顯示的郵件資訊為您可以正常收信的 郵件資訊唷!

1. 登入 MaxEDM Web 平台後,點選左側功能列表的信箱服務 → 外部信件 → 新

| 28                                                         |                                                               |        |
|------------------------------------------------------------|---------------------------------------------------------------|--------|
| 🖄 cloudmax                                                 | 外部信件                                                          |        |
| 寫信 🗗                                                       |                                                               |        |
| 信件匣                                                        |                                                               | 新増     |
| 通訊錄                                                        | □ 帳號 郵件伺服器 SSL連線收完刪除過濾信件授權寄信存放信貸修改圖序 預覽                       | 收取     |
| 信箱服務                                                       | 🗌 cherry.lan@cloudmax.com.tw cloudmax.com.tw 📀 🔗 🤣 收信匣 🕢 🔀 ガ覧 | 收取     |
| 信箱資訊<br>行動簡訊<br>外部信件<br>交流園地<br>儲值與發送記錄<br>資訊訂閱<br>RSS頻道訂聞 | L AA(X/I/7/16+61                                              | (取所選帳號 |
| 個人設定                                                       |                                                               |        |

2. 設定收信功能與寄信功能。

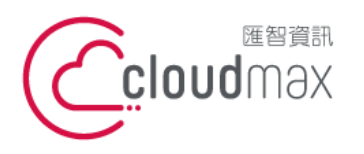

106073 台北市大安區仁愛路四段 25 號 3 樓 t. +886-2-2718-7200 3F., No. 25, Sec. 4, Ren'ai Rd., Da' an Dist., Taipei City 106073, Taiwan (R.O.C.)

f. +886-2-2718-1922

| 新增 | 1 | 修改 | 郵件 | 伺服器 | (POP3) |
|----|---|----|----|-----|--------|
|----|---|----|----|-----|--------|

| INTE -/JAILENDAL                                                                                             |                                                                                                    |               |
|----------------------------------------------------------------------------------------------------|----------------------------------------------------------------------------------------------------|---------------|
| 帳號:                                                                                                    | 輸入欲收信的 Email                                                                                                    | *必填           |
| 密碼:                                                                                                    | <u>修改密碼</u>                                                                                                    |               |
| 郵件伺服器:                                                                                                    | 輸入欲收信的 Email 主機                                                                                                    | *必填           |
| 等待時間(秒):                                                                                                    | 60                                                                                                    | _             |
| 伺服器PORT:                                                                                                    | 110                                                                                                    |               |
| SSL加密連線:                                                                                                    | 8                                                                                                    |               |
| 收完刪除:                                                                                                    |                                                                                                    |               |
| <b>啟動過濾信件:</b>                                                                                               |                                                                                                    |               |
| 存放信箱:                                                                                                    | 收信画 ▼                                                                                                    |               |
| 13 130112 12                                                                                                 |                                                                                                    |               |
| 拒收上限:                                                                                                    | 0 KB<br>(信件大小超過上限,會略過該封信                                                                                                    | 件的收取,0表示不設上限) |
| 拒收上限:<br>圖示:                                                                                                 | 0       KB         (信件大小超過上限,會略過該封信)         ● □ ● □ ● □ ● □ ● □                                                                                       | 件的收取,0表示不設上限) |
| 拒收上限:<br>圖示:<br><b>一一一一一一一一一一一一一一一一一一一一一一一一一一一一一一一一一一一一</b>                                                  | 0 KB<br>(信件大小超過上限,會略過該封信<br>●                                                                                                    | 件的收取,0表示不設上限) |
| 拒收上限:<br>圖示:<br><b>寄信功能設定:</b><br>授權寄信:                                                                      | <ul> <li>KB</li> <li>(信件大小超過上限,會略過該封信(</li> <li>● □ ● □ ● □ ● □ ● □</li> </ul>                                                                         | 件的收取,0表示不設上限) |
| <ul> <li>拒收上限:</li> <li>圖示:</li> <li><b>寄信功能設定:</b></li> <li>授權寄信:</li> <li>寄件人名稱:</li> </ul>                | NIE       KB         (信件大小超過上限,會略過該封信)         ● □ ● □ ● □ ● □ ● □         ● □ ● □ ● □ ● □ ● □         ● □ ● □ ● □ ● □ ● □         ● □ ● □ ● □ ● □ ● □ | 件的收取,0表示不設上限) |
| <ul> <li>拒收上限:</li> <li>圖示:</li> <li><b>寄信功能設定:</b></li> <li>授權寄信:</li> <li>寄件人名稱:</li> <li>郵件地址:</li> </ul> | 0       KB         (信件大小超過上限,會略過該封信)         ● □ ● □ ● □ ● □         ● □ ● □ ● □ ● □         輸入欲顯示的寄件人名稱機         輸入欲顯示的寄件人 Email                      | 件的收取,0表示不設上限) |

3. 設定完後按「確定」儲存・這樣就 OK 了。